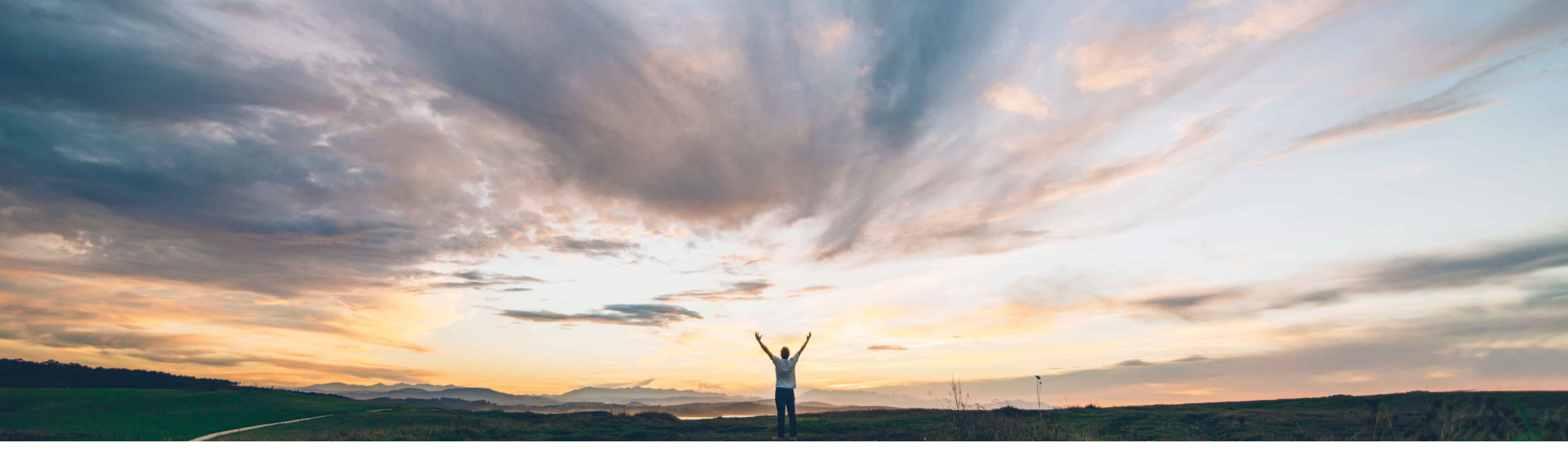

#### SAP Ariba /

# Feature at a Glance

# **Redesigned user interface in Ariba Network for Buyers**

Vanessa Castro, Sildy Augustine, Franz Uhr & Sourabh Kothari, SAP Ariba Target GA: November 2019

CONFIDENTIAL

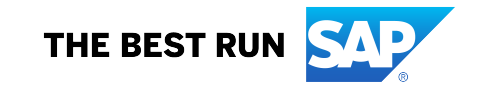

# Introducing: Redesigned user interface in Ariba Network for Buyers

#### **Customer challenge**

As a part of Intelligent enterprise strategy for SAP, there was an need to bring consistency to user interface for all SAP products and Ariba Network for Buyers

#### **Solution area**

SAP Ariba Network SAP Ariba Discovery

# Meet that challenge with SAP Ariba

- Multiple visual design enhancements are implemented in the Ariba Network user interface.
- These enhancements include navigation related changes to the Ariba Network login pages, the dashboard and the profile management page.
- The new font and background color changes will be seen across all pages of Ariba Network

#### **Experience key benefits**

Ease of implementation

**Geographic relevance** 

- This feature will help user improve usability of the features on the portal.
- The feature helps align Ariba Network and user interfaces with the rest of SAP products.

#### Implementation information

This feature is **automatically on** for all customers with the applicable solutions and is ready for immediate use.

**Prerequisites and Restrictions** 

None

# Introducing: Redesigned user interface in Ariba Network for Buyers

This feature describes the collection of enhancements to the Ariba Network user interface or visual design. While the font and background colour changes were applied to all pages of Ariba Network, the navigation related enhancements are made to the Ariba Network login pages and the dashboard, supplier registration page, and profile management page.

| Browser                              | Version                                            |
|--------------------------------------|----------------------------------------------------|
| Apple Safari (32-bit) / (64-bit)     | 5 / 9 or later                                     |
| Google Chrome                        | 54 or later                                        |
| Microsoft Edge (32-bit)              | Windows 10 Operating System                        |
| Microsoft Internet Explorer (32-bit) | 11 or higher on windows 10 and 7 operating systems |
| Mozilla Firefox (64-bit) / (32-bit)  | 17 / 49 or later                                   |

\* Note: Browsers on mobile devices don't support the latest visual design of Ariba Network.

### Introducing: Redesigned user interface in Ariba Network for Buyers

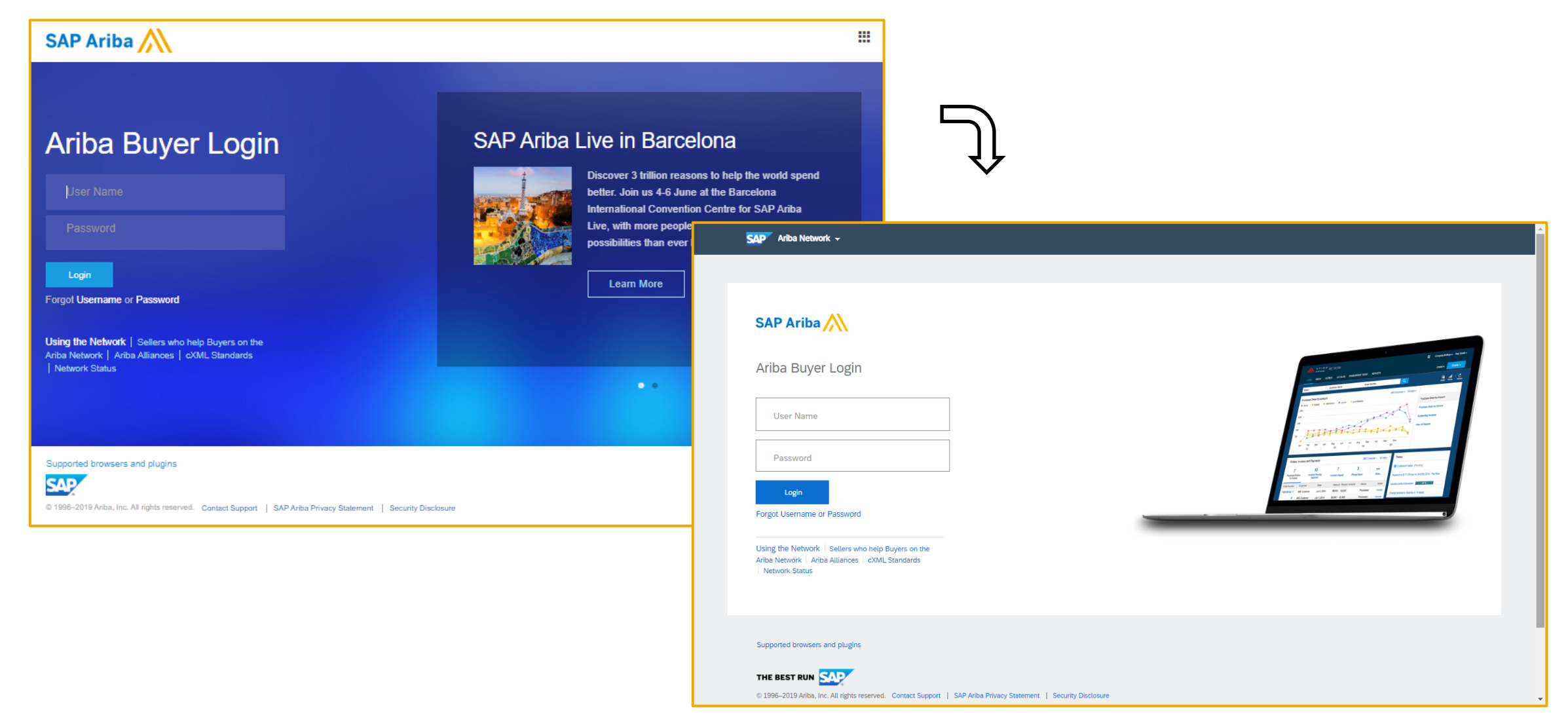

#### Ariba Network - Login Page:

Feature at a Glance

On the login page, a new global navigator bar is displayed which contains the Ariba Network dropdown. This dropdown contains the following options: Ariba Network, Ariba Discovery and Ariba Exchange.

Introducing: Redesigned user interface in Ariba Network for Buyers

Buyer users can select the SAP Ariba Cloud Application that they want to log in to and then provide the required credentials. Users will also see changes and standardization in Logo.

Previous login page had a blue background and various applications were previously accessed via icon (see icon on left) are now replaced with drop down on upper left hand corner of the screen.

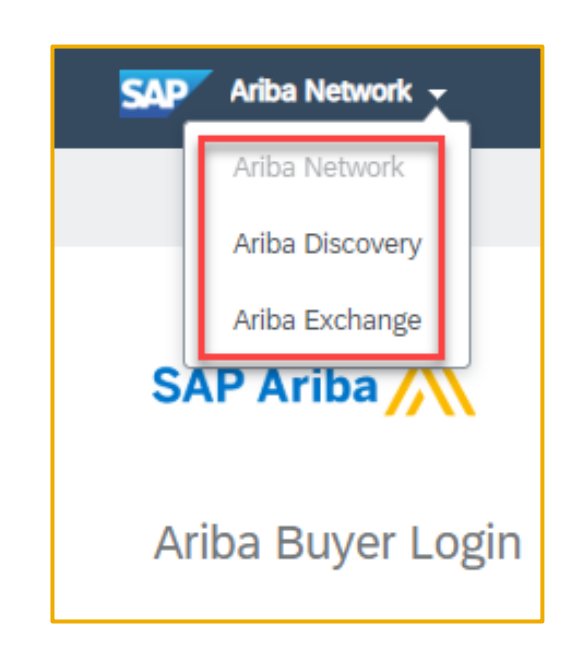

### Introducing: Redesigned user interface in Ariba Network for Buyers

| Ariba Network                                                                                                    |                                                                         |                                                                                               | Buyer Test 👻 Help                                                                                                    |                                                                                                    |                                |
|----------------------------------------------------------------------------------------------------|-------------------------------------------------------------------------|-----------------------------------------------------------------------------------------------|----------------------------------------------------------------------------------------------------|----------------------------------------------------------------------------------------------------|--------------------------------|
| HOME INBOX OUTBOX QUALITY PLANNING CATALOGS SUPPLIER ENABLE!                                                                                                    | MENT ADMINISTRATION REPORTS DOCUM                                       | ENT ARCHIVE MORE▼                                                                             |                                                                                                    |                                                                                                    |                                |
| Dashboard Supply Chain Monitor                                                                                                    |                                                                         |                                                                                               |                                                                                                    |                                                                                                    |                                |
| Alerts and Messages (2)  123 Sep 20191: No Secret Question Specified. Select a secret question and answer to enable a                                                                                                    | password reset.                                                         |                                                                                               | Knowledge<br>Sellers who help Buyers on the Ariba                                                                                                    | <u>)</u>                                                                                                   |                                |
| What's New in Ariba Network Release: AN.2019.09. View Release Guide.                                                                                                    |                                                                         | 1                                                                                             | Network                                                                                                    | $\mathbf{V}$                                                                                               |                                |
|                                                                                                    |                                                                         |                                                                                               | AW Options PULL PAGE REFORMED                                                                                                    |                                                                                                    |                                |
| Ariba Discovery                                                                                                    | Shipment Tracking                                                       | SAP Ariba Network -                                                                           |                                                                                                    |                                                                                                    | • ?                            |
| Ariba Discovery is a comprehensive, easy-to-use web-based service that allows registered buyers to<br>create postings to well-qualified suppliers across every category, industry, and geography. Powerful search<br>capabilities let buyers drill down on myriad details to hand-select and invite bids from specific suppliers. | Track #:<br>Carrier: Airborne Expres                                    | Home Inbox 🗸 Outbox -                                                                         | √ Quality √ Planning √ Catalogs Suppli                                                                                                    | er Enablement 🗸 Administration 🗸 Reports Upload/Download Messages                                          | s                              |
|                                                                                                    | Track                                                                   |                                                                                               | Alerts and M                                                                                                    | lessages (2)                                                                                               |                                |
|                                                                                                    | Note: On clicking the 'Track' button, you will be directed to a 3rd Par | We've redesigned                                                                              | and improved the look of our user interface. Same features, new<br>at the top of the page. To learn more click here.                                                          | look. Take a peek before the official release by                                                           | Knowledge                      |
|                                                                                                    |                                                                         | What's New in Arit                                                                            | a Network Release: AN.2019.10. View Release Guide.                                                                                                    | <u>8</u>                                                                                                   | Sellers who help Buyers on the |
| SAP Ariba 💦<br>© 1996–2016 Ariba, Inc. All rights reserved. Contact Support   SAP Ariba Privacy Statement   Security Disclosure                                                                                                    |                                                                         |                                                                                               | Ariba Discovery                                                                                                    | Shipment Tracking                                                                                          | Ariba Alliances                |
|                                                                                                    |                                                                         | Ariba Discovery is a compret<br>registered buyers to create p<br>industry, and geography. Pow | ensive, easy-to-use web-based service that allows<br>ostings to well-qualified suppliers across every category,<br>verful search capabilities let buyers drill down on myriad | Track #:                                                                                                   | cXML Standards                 |
|                                                                                                    |                                                                         | details to hand-select and in<br>service, please click here.                                  | vite bids from specific suppliers. To learn more about this                                                                                                    | Carrier: Airborne Express V                                                                                | Network Status                 |
|                                                                                                    |                                                                         |                                                                                               |                                                                                                    | Note: On clicking the 'Track' button, you will be directed to a 3rd Party website and will leave this site |                                |
|                                                                                                    |                                                                         | THE BEST RUN SAFE<br>© 1996–2019 Ariba, Inc. All rights re<br>Waiting for sycla2.ariba.com    | served. Contact Support   SAP Ariba Privacy Statement   Securi                                                                                                    | Ity Disclosure                                                                                             |                                |

# Introducing: Redesigned user interface in Ariba Network for Buyers

#### **Dashboard Interface changes:**

- 1. In the top right corner of the dashboard, the user profile dropdown is replaced by icon with initials. When you click on the icon, Ariba Network displays the expanded list of menu items.
- 2. The Help Center menu is replaced with the question mark icon.
- The subtabs for Inbox, Outbox, Supplier enablement, Administration etc will be available dropdown list.
   When you click any of the menu items in the dropdown lists, Ariba Network refreshes the whole page and displays the required page.

# Introducing: Redesigned user interface in Ariba Network for Buyers

#### **Ariba Network - Header Changes**

User information and settings and help center are displayed as icons. Changes and standardization upon login can be seen.

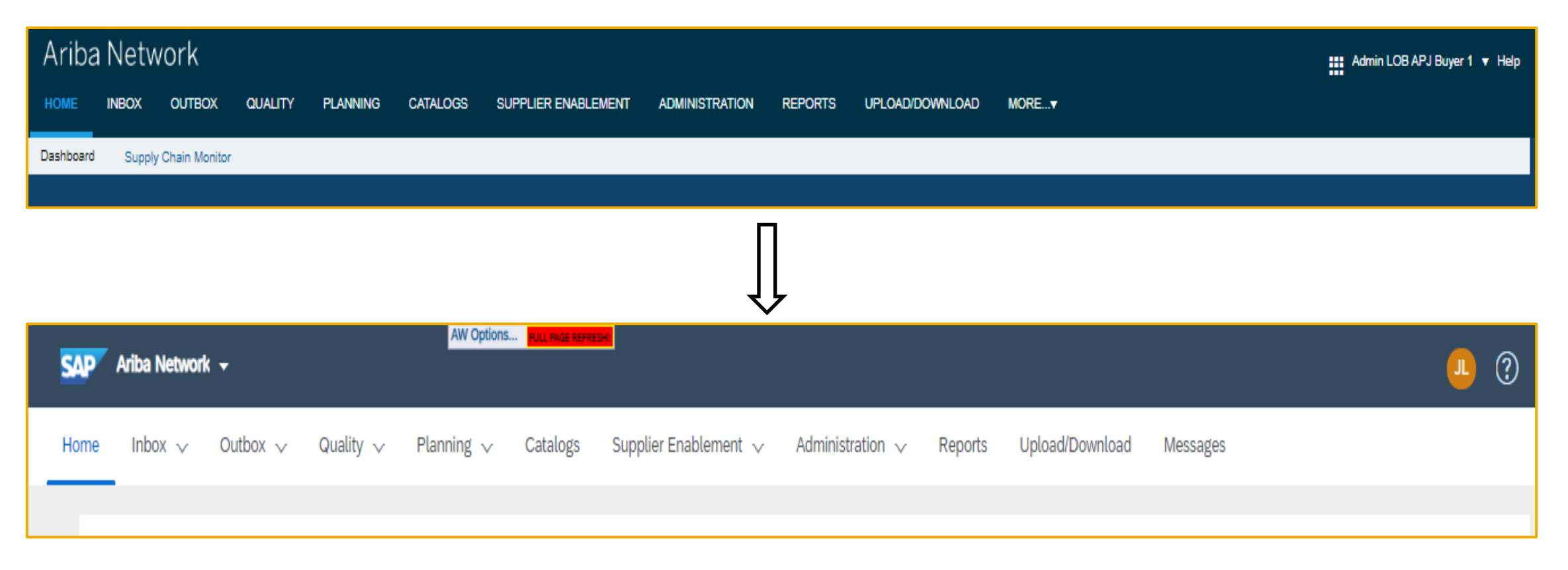

# Feature at a Glance Introducing: Redesigned user interface in Ariba Network for Buyers

#### **Ariba Network – Applications**

Different applications now appear as list displays on the left hand corner of the screen

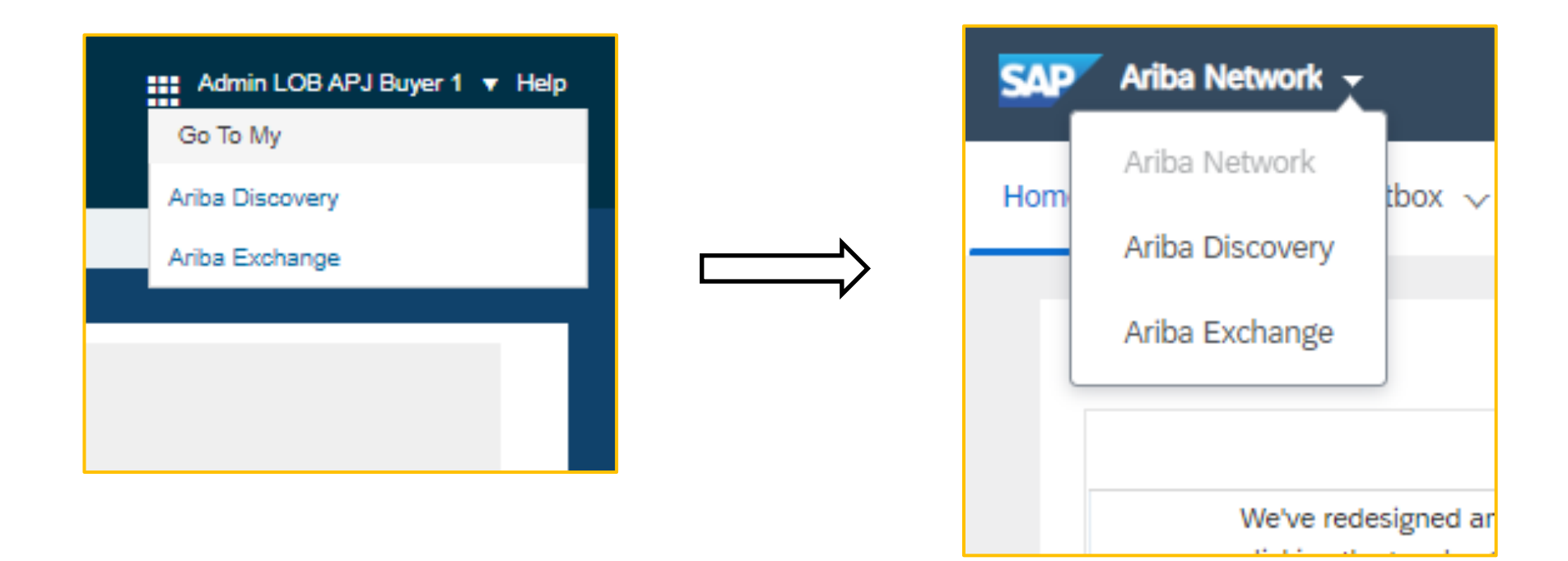

# Introducing: Redesigned user interface in Ariba Network for Buyers

#### Ariba Network - User Menu

The user menu is now replaced with an icon highlighting the initials of the user

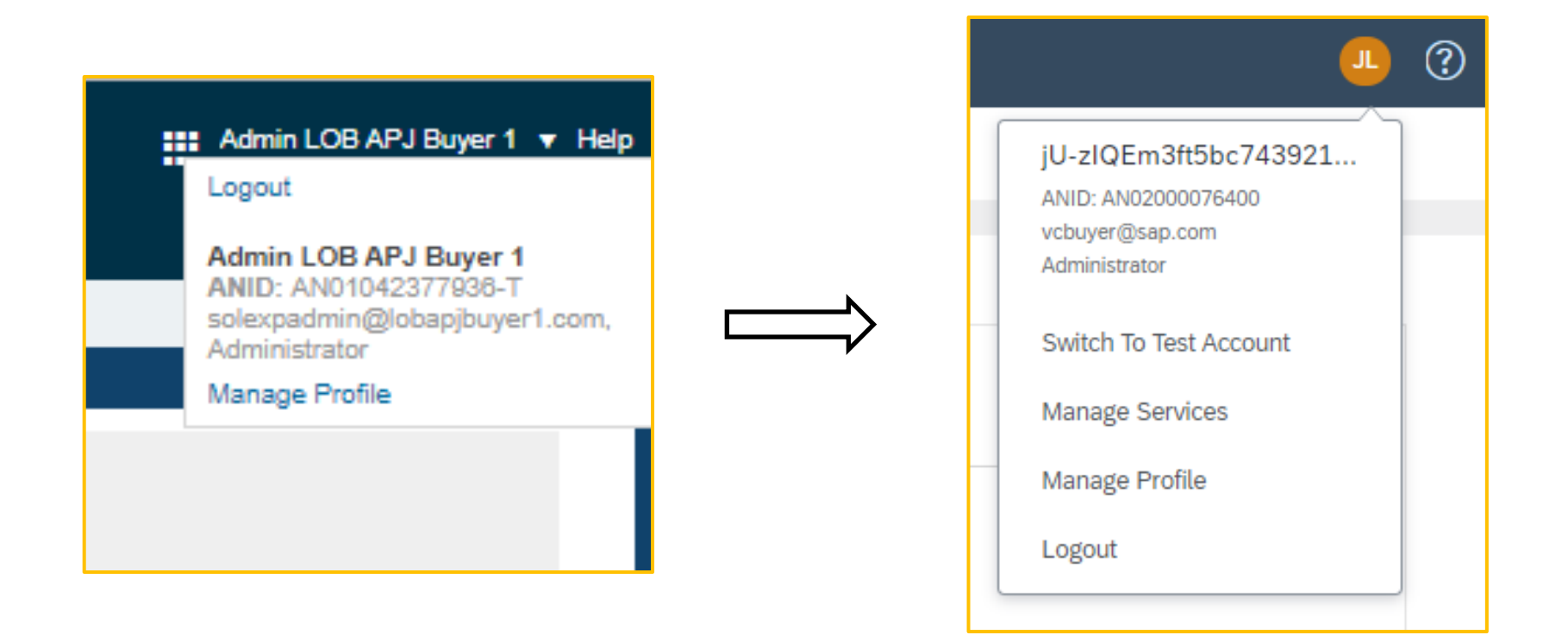

Introducing: Redesigned user interface in Ariba Network for Buyers

**Ariba Network - Footer Changes** 

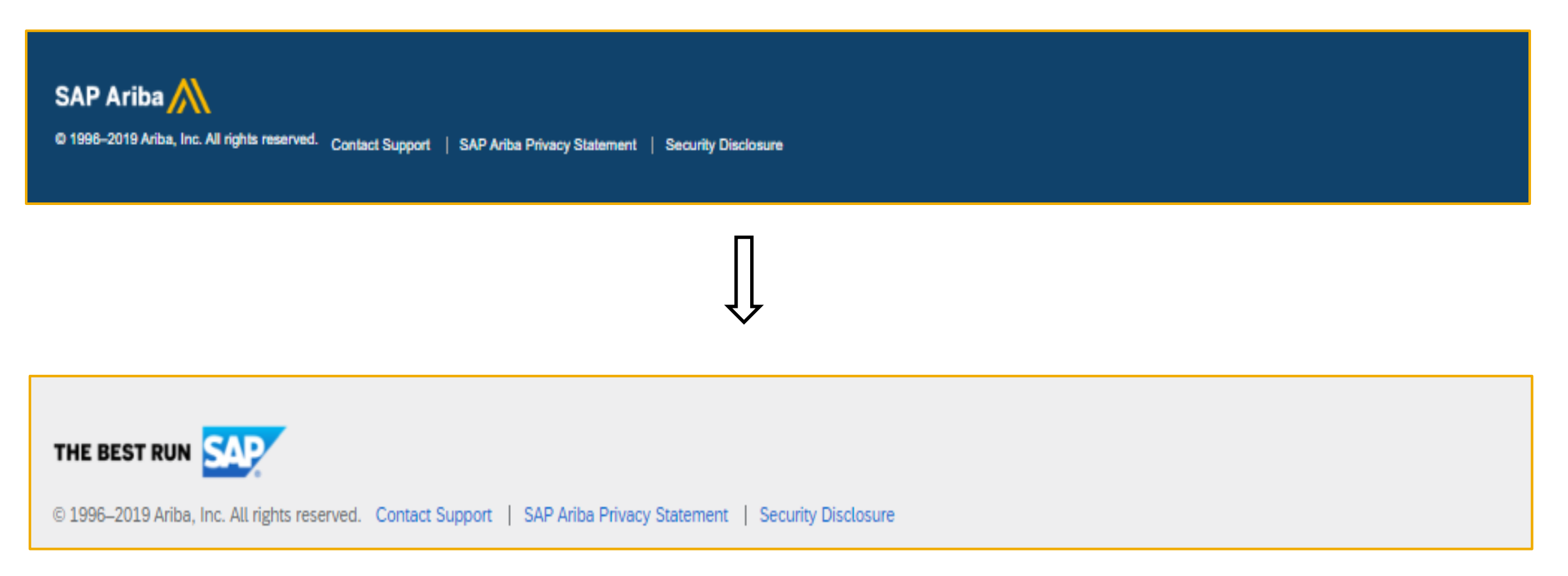

# Introducing: Redesigned user interface in Ariba Network for Buyers

#### **Ariba Network - Menu Changes**

Sub tasks within menu objects are now displayed as list

| Anda Network                                                                                  | SAP Ariba Network -                                                                                                    |
|-----------------------------------------------------------------------------------------------|----------------------------------------------------------------------------------------------------|
| HOME INBOX OUTBOX QUALITY PLANNING CATALOGS SUPPLIER ENABLEMENT                               | Home Inbox 🗸 Outbox 🗸 Quality 🗸 Planning 🗸 Catalogs Supplier Enablement 🗸                                                                                                    |
| Invoices Order Confirmations Ship Notices Transport Confirmations Service Sheets AP Plus Tran | Invoices       Order Confirmations         Ship Notices       Alerts and Messages (2)         Transport Confirmations       mproved the look of our user interface. Same features, new look. Take a peek before top of the page. To learn more click here.         Charge File       twork Release: AN.2019.10. View Release Guide.         Notifications       Unassigned Invoices         Arbiba Discovery       ve, easy-to-use web-based service that allows gs to well-qualified suppliers across every category, L search capabilities let buyers drill down on myriad jids from specific suppliers. To learn more about this |

# Ariba Discovery

# Introducing: Redesigned user interface in Ariba Network for Buyers

#### Ariba Discovery – Login Page

User can now navigate between application using the drop down. User settings, help, feedback on top right hand corner are now replaced with icons

| Ariba Network Ariba Discovery Ariba Exchange |                                                                                       |                                                                    |                                                                                  |                                                 |                                      |                                               |                            |                              |                                              |
|----------------------------------------------|---------------------------------------------------------------------------------------|--------------------------------------------------------------------|----------------------------------------------------------------------------------|-------------------------------------------------|--------------------------------------|-----------------------------------------------|----------------------------|------------------------------|----------------------------------------------|
| Ariba Discovery                              |                                                                                       |                                                                    |                                                                                  | Join Ariba Discovery   Feedback   Help   Log In |                                      |                                               |                            |                              |                                              |
| IM BUYING IM SELLING                         |                                                                                       |                                                                    |                                                                                  |                                                 | 11                                   |                                               |                            |                              |                                              |
|                                              |                                                                                       |                                                                    |                                                                                  | Welcome to Ariba Discovery                      |                                      |                                               |                            |                              |                                              |
| Home Sellers Customers About                 |                                                                                       |                                                                    |                                                                                  |                                                 | $\mathbf{\nabla}$                    |                                               |                            |                              |                                              |
|                                              |                                                                                       |                                                                    |                                                                                  |                                                 | AM Ontions                           |                                               |                            |                              |                                              |
|                                              | Preview Suppliers Fir                                                                 | nd the Right Sellers. For                                          | Any Project.                                                                     | SAP Ariba Discovery -                           |                                      |                                               |                            |                              | 💀 🖬 🕐 (ʰ)                                    |
|                                              | Computer Hardware, Softwar  Acce                                                      | ss over 1.5M trading partners worldwide.                           | 5                                                                                |                                                 |                                      |                                               |                            |                              |                                              |
|                                              | Construction Materials                                                                |                                                                    |                                                                                  | I'm Buying 🧹 I'm Selling 🗸                      |                                      |                                               |                            |                              |                                              |
|                                              | Creative Services                                                                     |                                                                    |                                                                                  |                                                 |                                      |                                               |                            |                              |                                              |
|                                              | Electrical Systems & Lighting                                                         | ter Product and Service Category Enter                             | r Location Start Now                                                             |                                                 |                                      |                                               |                            |                              |                                              |
|                                              | Laboratory Equipment  Bood                                                            | on the UNSPSC classification system (City, Stat                    | te, Country)                                                                     |                                                 |                                      |                                               |                            |                              |                                              |
|                                              | Manufacturing Components & +                                                          |                                                                    | N/ 1- 24 13                                                                      |                                                 | Preview Suppliers                    | Find the Right Sellers. I                     | For Any Project            |                              |                                              |
|                                              | Professional & Administrat  Qui Technology & Engineering S                            | ick & Easy – Post your project in only 5 minutes                   |                                                                                  |                                                 | Agricultural & Fishing Mac +         | Access over 0 trading partners worldwide.     |                            |                              |                                              |
|                                              | More Fas                                                                              | t Results – Get multiple responses within 24 hou                   | urs                                                                              |                                                 | Agricultural & Fishing Ser +         |                                               |                            |                              |                                              |
|                                              | All Categories Pro                                                                    | ven Success – Over \$308.7M of business poster                     | d every month                                                                    |                                                 | Apparel, Luggage & Persona +         |                                               |                            |                              |                                              |
|                                              | Rec                                                                                   | quest a Demo                                                       |                                                                                  |                                                 | Chemicals +                          |                                               |                            |                              |                                              |
|                                              |                                                                                       |                                                                    |                                                                                  |                                                 | Computer Hardware, Softwar +         | Enter Product and Service Category            | Enter Location             | It's Free!<br>Start Now      |                                              |
|                                              | How Ariba Discovery Works                                                             |                                                                    | Learn More                                                                       |                                                 | Furniture & Furnishings              | Record on the UNISPEC class Tracing system    | (City, State, Country)     |                              |                                              |
|                                              | 1. CREATE A POSTING                                                                   | 2. REVIEW PROPOSALS                                                | 3. MAKE SELECTION                                                                |                                                 | Manufacturing Components &           |                                               |                            |                              |                                              |
|                                              | Describe what you are looking for and we will<br>match you with high-quality sellers. | Matched sellers will respond to you securely<br>through Discovery. | Quickly compare qualified sellers, then create a<br>shortlist or award business. |                                                 | Printing, Photo & AV F               |                                               |                            |                              |                                              |
|                                              |                                                                                       |                                                                    |                                                                                  |                                                 | Technology & Engineering S >         | QUICK & Easy – Post your project in only 5 mi | nutes                      |                              |                                              |
|                                              |                                                                                       |                                                                    |                                                                                  |                                                 | Venicies F                           | Fast Results – Get multiple responses within  | 24 hours                   |                              |                                              |
| SAP Ariba 📉                                  |                                                                                       |                                                                    |                                                                                  |                                                 | More                                 | Proven Success – Over \$308.7M of business    | posted every month         |                              |                                              |
| Data Policy Security Disclosure Terms of Use |                                                                                       |                                                                    |                                                                                  |                                                 | All Categories                       | Request a Demo                                |                            |                              |                                              |
|                                              |                                                                                       |                                                                    |                                                                                  |                                                 |                                      |                                               |                            |                              |                                              |
|                                              |                                                                                       |                                                                    |                                                                                  |                                                 |                                      |                                               |                            |                              |                                              |
|                                              |                                                                                       |                                                                    |                                                                                  |                                                 | How Ariba Discovery Works            |                                               |                            | Learn More                   |                                              |
|                                              |                                                                                       |                                                                    |                                                                                  |                                                 |                                      |                                               |                            |                              |                                              |
|                                              |                                                                                       |                                                                    |                                                                                  |                                                 | 1. CREATE A POSTING                  | 2. REVIEW PROPOSALS                           | 3. MAKE SELECTION          |                              |                                              |
|                                              |                                                                                       |                                                                    |                                                                                  |                                                 | match you with high-quality sellers. | through Discovery.                            | shortlist or award busines | sellers, then create a<br>5. |                                              |
|                                              |                                                                                       |                                                                    |                                                                                  |                                                 |                                      |                                               |                            |                              |                                              |
|                                              |                                                                                       |                                                                    |                                                                                  |                                                 |                                      |                                               |                            |                              |                                              |
|                                              |                                                                                       |                                                                    |                                                                                  |                                                 |                                      |                                               |                            |                              |                                              |
|                                              |                                                                                       |                                                                    |                                                                                  | THE BEST RUN                                    |                                      |                                               |                            |                              |                                              |
|                                              |                                                                                       |                                                                    |                                                                                  | Data Dallar. Consider Disclosure                | Torres of the                        |                                               |                            |                              | 1000 2010 Miles las All delas second         |
|                                              |                                                                                       |                                                                    |                                                                                  | Data Policy Security Disclosure                 | Terms or Use                         |                                               |                            | 6                            | 9 1990–2019 Ariba, Inc. All rights reserved. |
|                                              |                                                                                       |                                                                    |                                                                                  |                                                 |                                      |                                               |                            |                              |                                              |

# Introducing: Redesigned user interface in Ariba Network for Buyers

#### **Ariba Discovery – Application**

User can now navigate between application using the drop down

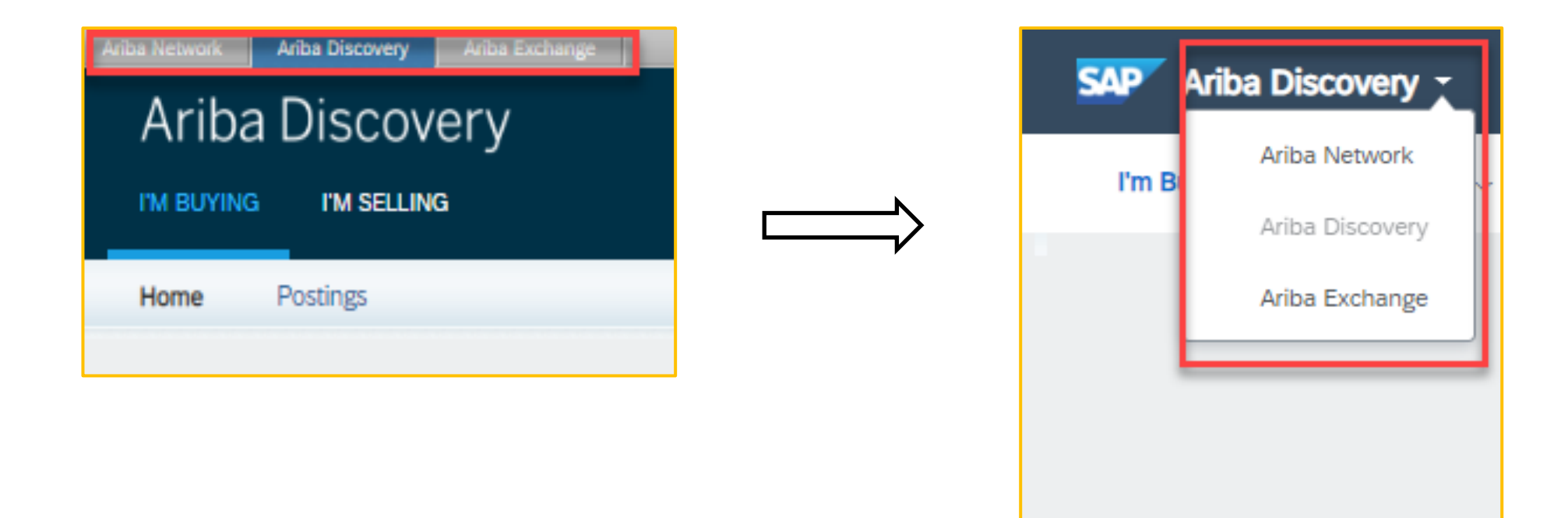

# Introducing: Redesigned user interface in Ariba Network for Buyers

#### Ariba Discovery – Menu Changes

Menu items are now available as part of drop down list

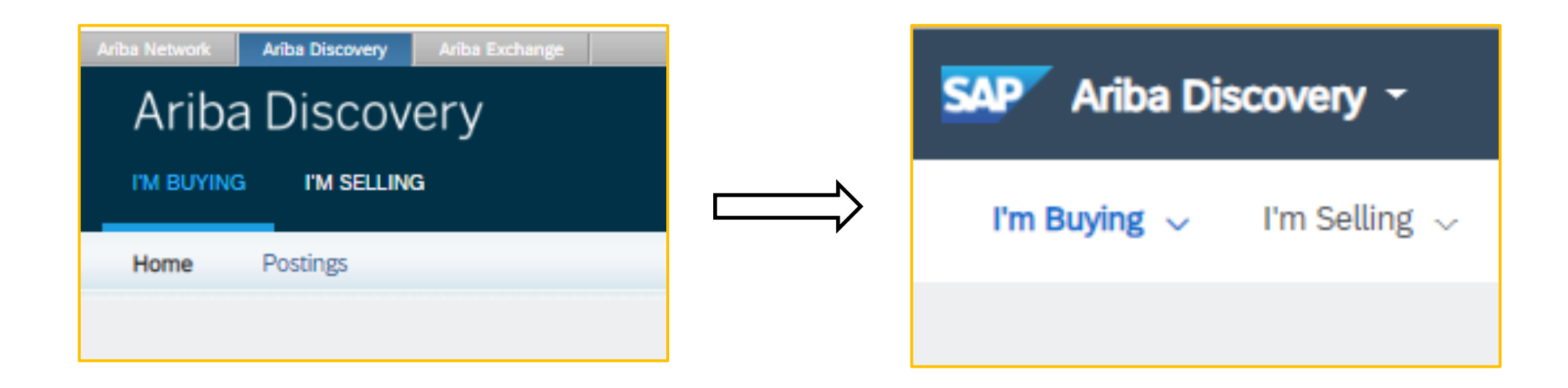

# Introducing: Redesigned user interface in Ariba Network for Buyers

#### Ariba Discovery – User Settings, help and feedback

The user settings, help and feedback are now replaced with icons

| Admin LOB API Ruser 1   Feedback   Help   Logout |   | 8                    | 1 | ? |
|--------------------------------------------------|---|----------------------|---|---|
| Admin LOB AFJ Buyer I   Peedback   help   Logout |   | jU-zIQEm3ft5bc743921 |   |   |
|                                                  |   | My Account           |   |   |
|                                                  | V | View Company Profile |   |   |
|                                                  |   | Edit Company Profile |   |   |
|                                                  |   | Manage Users         |   |   |
|                                                  |   | Switch To Test ID    |   |   |
|                                                  |   | User Activities      |   |   |
|                                                  |   | Logout               |   |   |

# Introducing: Redesigned user interface in Ariba Network for Buyers

#### Ariba Discovery – Header Changes

| Ariba Network     Ariba Discovery       Ariba Discovery       I'M BUYING       I'M SELLING | Admin LOB APJ Buyer 1   Feedback   Help   Logout |
|--------------------------------------------------------------------------------------------|--------------------------------------------------|
| Home Postings                                                                              |                                                  |
| $\bigcup$                                                                                  |                                                  |
| AW Options Full Page Refresh:<br>DirectAction (OK)                                         | 8 📝 🕐                                            |
| I'm Buying 🧹 I'm Selling 🗸                                                                 |                                                  |

### Introducing: Redesigned user interface in Ariba Network for Buyers

#### **Ariba Discovery – Footer Changes**

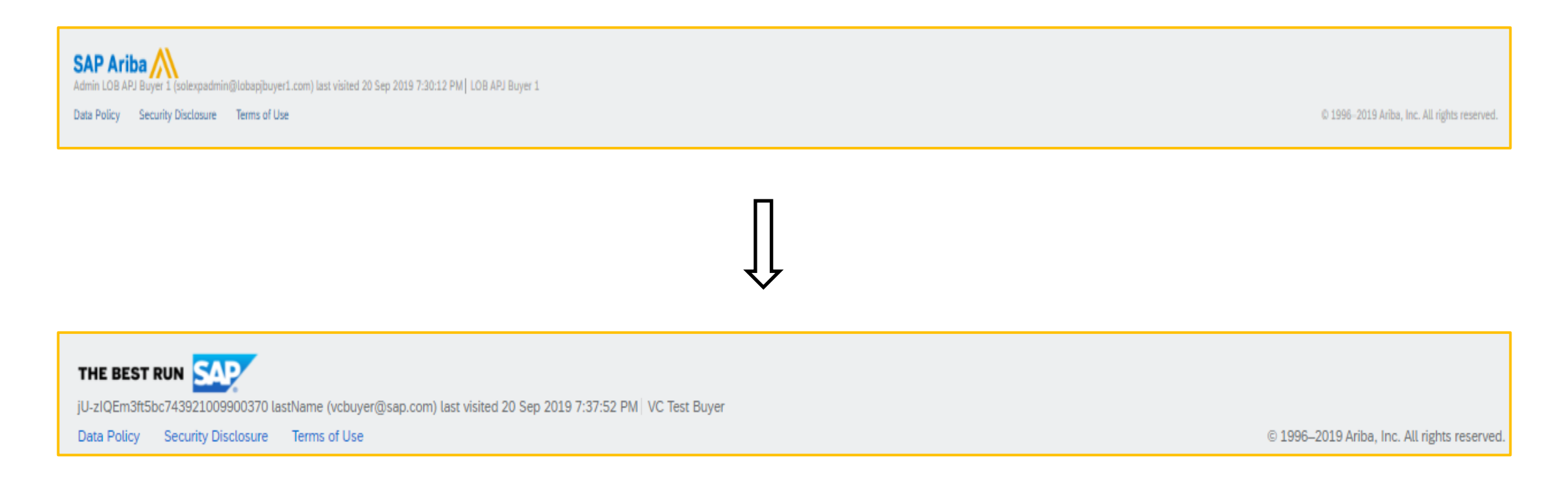